## **IMPORT IMAP E-MAIL IN OUTLOOK**

- 1. choose File from ribbon
- 2. Choose Account Settings from Account Settings

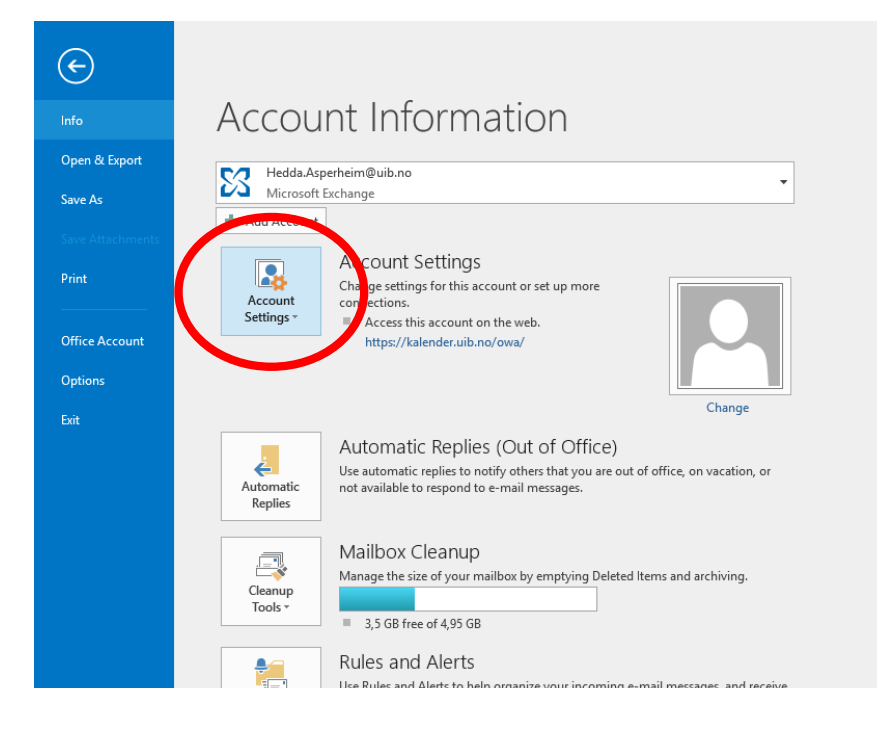

## 3. Choose New from the E-mail tab

| Account Settings                                               | ×                                                    |
|----------------------------------------------------------------|------------------------------------------------------|
| E-mail Accounts<br>You can add or remove an account. You can s | elect an account and change its settings.            |
| E-mail Data Files RSS Feeds SharePoint Lists                   | Internet Calendars Published Calendars Address Books |
| 🧝 New 🕅 Repair 😭 Change 📀 Set :                                | as Default 🗙 Remove 👚 🖶                              |
| Name                                                           | Туре                                                 |
| Hedda.Asperheim@uib.no                                         | Microsoft Exchange (send from this account by def    |
|                                                                |                                                      |
|                                                                |                                                      |
|                                                                |                                                      |
|                                                                |                                                      |
|                                                                |                                                      |
| Selected account delivers new messages to the foll             | owing location:                                      |
| Hedda.Asperheim@uib.no\Int                                     | box                                                  |
| in data file C:\\Hedda.Asperh                                  | eim@uib.no - Microsoft Exchange Server.ost           |
|                                                                |                                                      |
|                                                                |                                                      |
|                                                                | Close                                                |
|                                                                | Close                                                |

## 4. Choose Manual setup or additional server types from Auto Account Setup, click Next.

| Add Account                              |                                                                 | ×      |
|------------------------------------------|-----------------------------------------------------------------|--------|
| Auto Account Setup<br>Manual setup of an | account or connect to other server types.                       | ×      |
| ) E-mail Account                         |                                                                 |        |
| Your Name:                               | Example: Ellen Adams                                            |        |
| E-mail Address: [                        | Example: ellen@contoso.com                                      |        |
| Password:<br>Retype Password:            |                                                                 |        |
|                                          | Type the password your Internet service provider has given you. |        |
| Manual setup or add                      | ditional server types                                           |        |
|                                          | < Back Next >                                                   | Cancel |

## 5. Choose POP or IMAP from Choose Service, click Next

| Add Account                                                                              | ×      |
|------------------------------------------------------------------------------------------|--------|
| Choose Service                                                                           | ×      |
|                                                                                          | . 0    |
| Outlook.com or Exchange ActiveSync compatible service                                    |        |
| connect to a service such as Outlook com to access email, calendars, contacts, and tasks |        |
| Connect to a POP or IMAP email account                                                   |        |
|                                                                                          |        |
|                                                                                          |        |
|                                                                                          |        |
|                                                                                          |        |
|                                                                                          |        |
|                                                                                          |        |
|                                                                                          |        |
|                                                                                          |        |
|                                                                                          |        |
| < Back Next >                                                                            | Cancel |

6. Fill in the information required, and go to More Settings ...

| Add Account                                |                            |                                        | ×                                                                                                    |
|--------------------------------------------|----------------------------|----------------------------------------|----------------------------------------------------------------------------------------------------|
| POP and IMAP Accou<br>Enter the mail serve | n <b>t Sel</b><br>r settir | t <b>ings</b><br>ngs for your account. | ×.                                                                                                    |
| User Information                           |                            |                                        | Test Account Settings                                                                                            |
| Your Name:                                 | 1.                         | Ola Nordmann                           | We recommend that you test your account to ensure that                                                           |
| Email Address:                             | 2.                         | ola.nordmann@uib.no                    | the entries are conect.                                                                                          |
| Server Information                         |                            |                                        | To de Aurona de C. Minero                                                                                        |
| Account Type:                              | 3.                         | IMAP 🗸                                 | lest Account Settings                                                                                            |
| Incoming mail server:                      | 4.                         | imap.uib.no                            | Automatically test account settings when Next<br>is clicked                                                      |
| Outgoing mail server (S                    | MTP)5                      | smtp.uib.no                            |                                                                                                    |
| Logon Information                          |                            |                                        |                                                                                                    |
| User Name:                                 | 6.                         | ono003                                 |                                                                                                    |
| Password:                                  | 7.                         | *****                                  | Mail to keep offline: All                                                                                        |
|                                            | 🗹 Re                       | member password                        | and the second second second second second second second second second second second second second second second |
| Require logon using<br>(SPA)               | Secur                      | e Password Authentication              | More Settings                                                                                                    |
|                                            |                            |                                        | < Back Next > Cancel                                                                                             |

- 1. Your Name: Your full name
- 2. Email Address: Your e-mail address, <u>firstname.lastname@uib.no</u>. For UNI users: <u>firstname.lastname@uni.no</u>
- 3. Account Type: IMAP
- 4. Incoming mail server: imap.uib.no
- 5. Outgoing mail server(SMTP): smtp.uib.no
- 6. User Name: your UoB user name
- 7. Password: your UoB password

7. In tab General, give the account an explanatory name i.e. Old e-mail

| Internet E-mail Settings                                                                                    | $\times$ |
|----------------------------------------------------------------------------------------------------|----------|
| General Outgoing Server Advanced                                                                            |          |
| Mail Account                                                                                                | -        |
| Type the name by which you want to refer to this account. For<br>examples "Work" or "Microsoft Mail Server" |          |
| Old e-mail                                                                                                  |          |
| Other Headminermation                                                                                       | -        |
| Organization:                                                                                               |          |
| Reply E-mail:                                                                                               |          |
|                                                                                                    |          |
|                                                                                                    |          |
|                                                                                                    |          |
|                                                                                                    |          |
|                                                                                                    |          |
|                                                                                                    |          |
|                                                                                                    |          |
|                                                                                                    |          |
|                                                                                                    |          |
| OK Cance                                                                                                    | el l     |

8. In tab Outgoing Server, choose setting: Use same settings as my incoming mail server.

| Internet E-mail Settings               |                            | ×      |
|----------------------------------------|----------------------------|--------|
| General Outgoing Server Advanced       |                            |        |
| My outgoing server (SMTP) requires aut | hentication<br>nail server |        |
| O Log on using                         |                            |        |
| User Name:                             |                            |        |
| Password:                              |                            |        |
| Remember passwo                        | rd                         |        |
| Require Secure Password Authe          | ntication (SPA)            |        |
|                                        |                            |        |
|                                        |                            |        |
|                                        |                            |        |
|                                        |                            |        |
|                                        |                            |        |
|                                        |                            |        |
|                                        |                            |        |
|                                        |                            |        |
|                                        |                            |        |
|                                        |                            |        |
|                                        |                            |        |
|                                        | ОК                         | Cancel |

9. In tab **Advanced**, make sure the following settings are correct and press OK:

| General     | Outgoing Servel Advance                                  | ced                         |             |
|-------------|----------------------------------------------------------|-----------------------------|-------------|
| Server Po   | rt Numbers                                               |                             |             |
| 1.Incomi    | g server (IMAP): 143                                     | Use Defaults                |             |
| Use         | the following type of end                                | ypted connection:           | TLS 🗸       |
| 3.Outgo     | ng server (SMTP): 25                                     | ]                           |             |
| Use         | the following type of enc                                | ypted connection:           | TLS 🗸       |
| Server Ti   | eouts                                                    |                             | ·           |
| Short       | Long 1                                                   | minute                      |             |
| Folders     |                                                          |                             |             |
| Root f      | Ider path:                                               |                             |             |
| Sent Iter   | s                                                        |                             |             |
| Do          | ot save copies of sent iter                              | ns                          |             |
| Deleted     | ems                                                      |                             |             |
| 🗌 Ma        | titems for deletion but do                               | not move them au            | tomatically |
| lter<br>the | s marked for deletion will<br>items in the mailbox are p | be permanently de<br>urged. | leted when  |
|             | e items when switching fo                                | olders while online         |             |

- 1. Incoming server: 143
- 2. Encrypted connection(imap): TLS
- 3. Outgoing server: 25
- 4. Encrypted connection(smtp): **TLS**

10. In Account Settings, click Next to test settings.

| POP and IMAP Account Se<br>Enter the mail server setti | ttings<br>ngs for your account. |                                                                                                    |
|--------------------------------------------------------|---------------------------------|----------------------------------------------------------------------------------------------------|
| User Information                                       |                                 | Test Account Settings                                                                                           |
| Your Name:                                             | Ola Nordmann                    | We recommend that you test your account to ensure that                                                          |
| Email Address:                                         | ola.nordmann@uib.no             | the entries are confect.                                                                                        |
| Server Information                                     |                                 | Tart Account Sattingr                                                                                           |
| Account Type:                                          | IMAP 🗸                          | Test Account Settings                                                                                           |
| Incoming mail server:                                  | imap.uib.no                     | Automatically test account settings when Next<br>is clicked                                                     |
| Outgoing mail server (SMTP):                           | smtp.uib.no                     |                                                                                                    |
| Logon Information                                      |                                 |                                                                                                    |
| User Name:                                             | ono003                          |                                                                                                    |
| Password:                                              | *****                           | Mail to keep offline: All                                                                                       |
| R                                                      | emember password                | and the second second second second second second second second second second second second second second secon |
| Require logon using Secur<br>(SPA)                     | e Password Authentication       | More Settings                                                                                                   |
|                                                        |                                 | < Back Next > Cancel                                                                                            |

11. Voila. Click Finish to end setup.

| Add Account                                                 | ×                   |
|-------------------------------------------------------------|---------------------|
|                                                             |                     |
| You're all set!                                             |                     |
| We have all the information we need to set up your account. |                     |
|                                                             |                     |
|                                                             |                     |
|                                                             |                     |
|                                                             |                     |
|                                                             |                     |
|                                                             |                     |
|                                                             |                     |
|                                                             |                     |
|                                                             | Add another account |
|                                                             |                     |
| < Back                                                      | Finish              |
|                                                             |                     |